- 1. Ingreso a la aplicación.
- 2. Cargado de documentos.
- 3. Revisión de documentos cargados.
- 4. Notificaciones.
- 5. Cambio de contraseña.

1. Ingreso a la aplicación

Para acceder a la aplicación ve a la liga <u>http://accountingterramar.com/im\_test/login</u>

El ingreso a la aplicación será por medio de su correo electrónico el alta de la contraseña será desde el apartado *olvide mi contraseña* 

Tomar en cuenta que el correo que utilicen será al que le llegarán todas las notificaciones del área de cuentas por pagar de Terramar.

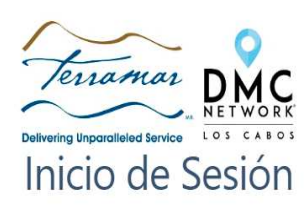

| E-Midil               |  |
|-----------------------|--|
| Password              |  |
| Recuérdame            |  |
| Entrar                |  |
| Olvide mi contraseña? |  |
| Inicio                |  |

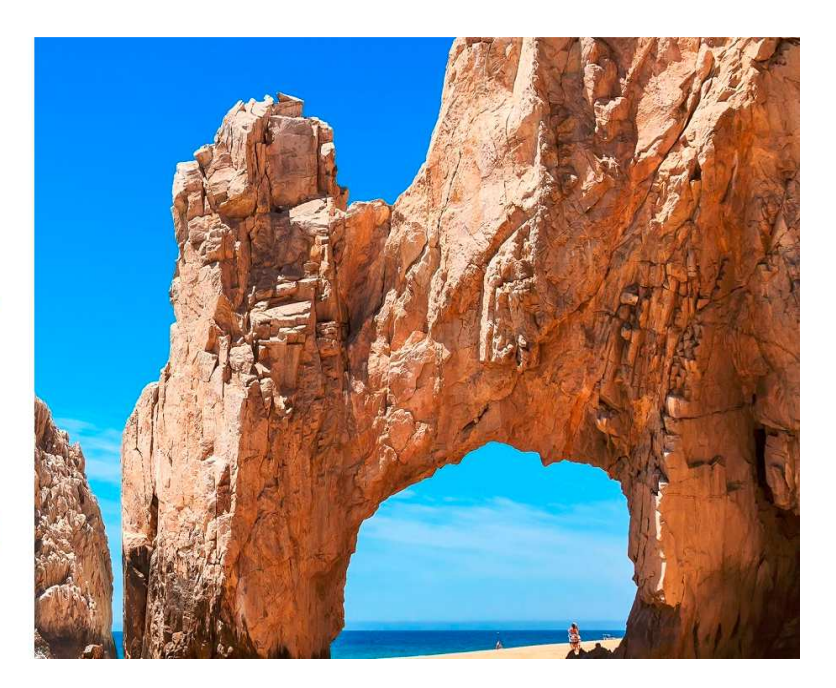

# 1.2 Área de trabajo

Una vez que se ingresa a la aplicación esta es la vista general del área del usuario

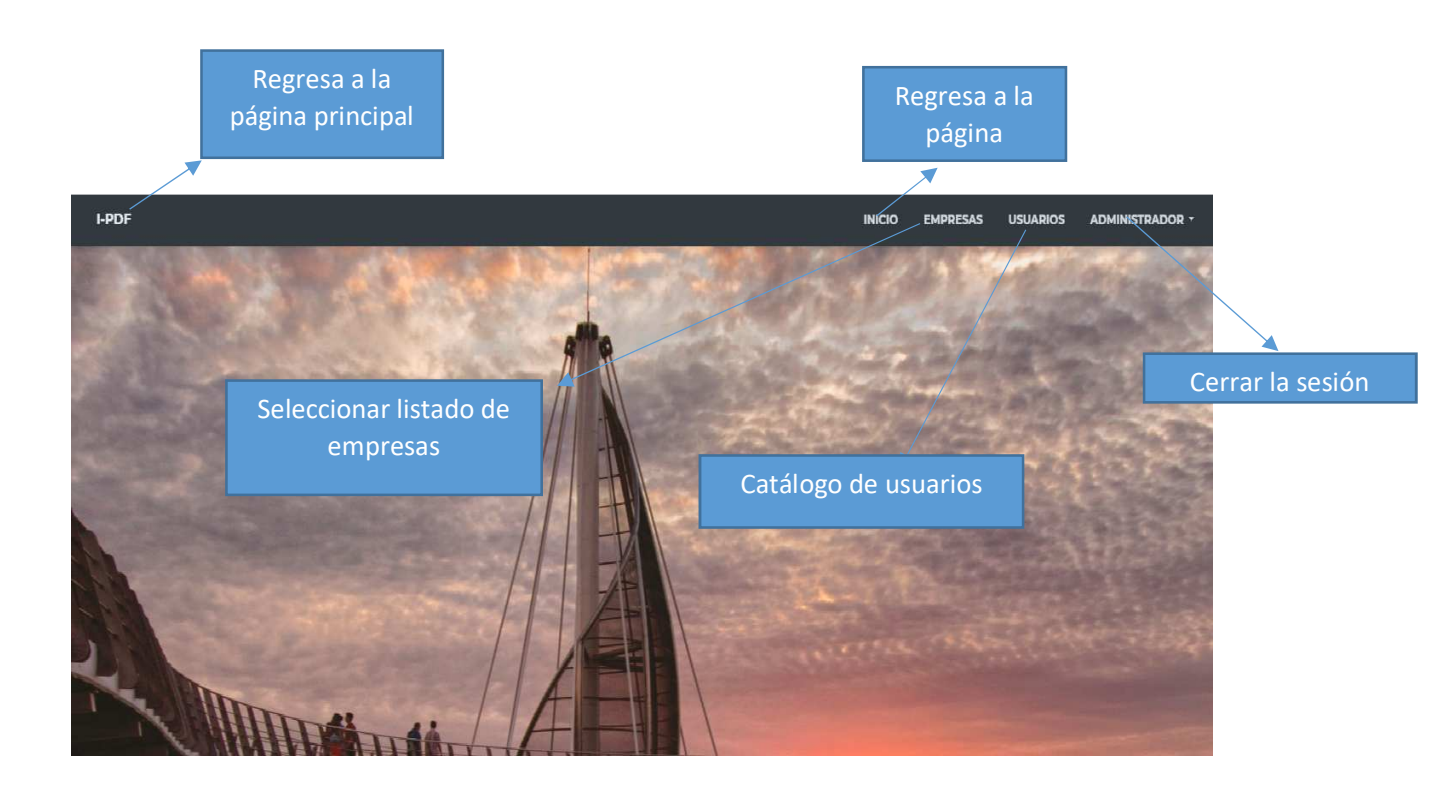

2. Seleccionar listado de empresas.

Al presionar "EMPRESAS" nos aparecerá en la parte inferior la empresa a la cual realizaremos la revisión de las facturas cargadas por el proveedor.

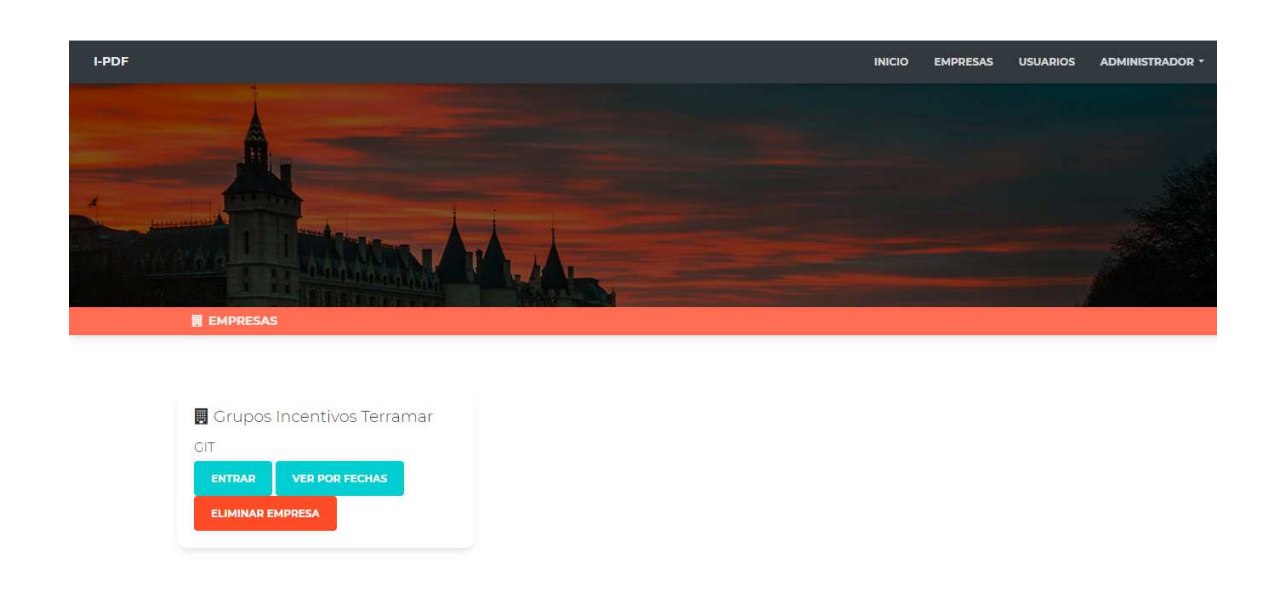

2.1 Al dar click en "VER POR FECHAS" se cargara los documentos cargados a por los proveedores, en la vista general cada columna del listado tiene la función de filtro rápido.

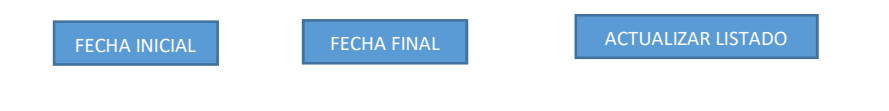

| I-PDF        |                     |                 | 1          |                              |                                   | \                       |                       | INICIO                               | EMPRESAS     | USUARIOS    | ADMINI | STRADOR -       |
|--------------|---------------------|-----------------|------------|------------------------------|-----------------------------------|-------------------------|-----------------------|--------------------------------------|--------------|-------------|--------|-----------------|
| Grupo        | s Ince              | entivos         | Terrar     | Mar Evalua                   | ción cor                          | mpleta                  |                       |                                      |              |             |        |                 |
| 2019/08/01   | ▼                   | 2               | 2019/08/26 |                              |                                   |                         |                       |                                      |              |             |        |                 |
|              |                     |                 | <b>_</b>   | Env                          | iar Vista a Ex                    | cel                     |                       |                                      |              |             |        |                 |
| ID P         | Proveedor           | Serie Folio     | Estatus    | Observaciones1               | Moneda                            | Тіро                    | Total                 | Pagado                               | Subclasifica | cion Fe     | cha    | Acciones        |
| Busca        | uscar Provee        | Busca Busca     | Buscar E   | Buscar Observa               | Buscar                            | Buscar                  | Busca                 | Buscar                               | Buscar Subc  | lasif Bus   | car Fe | Buscar A        |
| 1 COF<br>GRL | RPORATIVO<br>JPO T3 | 2300            | Aceptado   | falta nota de<br>credito     |                                   | Gastos<br>en<br>general |                       |                                      |              | 14/08       | /2019  | <b>√- û</b> - 🖄 |
|              | Enviar listac       | do a excel      |            | Descarg<br>partir de<br>de f | ar pdf's a<br>e un rango<br>echas |                         | Desca<br>partir<br>ca | argar pdf<br>de los filt<br>pturados | s a<br>ros   |             |        |                 |
|              |                     |                 |            |                              | ł                                 |                         |                       |                                      |              |             |        |                 |
|              | 📕 GRUPOS IN         | ICENTIVOS TERRA | MAR        | 🔓 DE                         |                                   |                         | есна 🔀                |                                      | OR FILTRO    | EDITAR EMPI | RESA   |                 |

2.2 El documento del proveedor aparecerán tres opciones.

2.2-1 Validación del comprobante.

|                                      | Validar documento 3466 |                                                               |
|--------------------------------------|------------------------|---------------------------------------------------------------|
| Se habilita si la factura es valida. | Validar factura        |                                                               |
| Se captura el responsable del        | Observación            | Se captura el motivo del rechazo<br>en caso que sea invalida. |
| al ca ch caso que sea vallua         | Contenar               |                                                               |

### 2.2-2 Al dar click en preliminar se abrirá la factura cargada por e proveedor

| 3466 | GRUPOS<br>INCENTIVOS<br>TERRAMAR SA<br>DE CV | 1 | Revisar | Gastos en<br>general | 14/08/2019   | 2-2 |
|------|----------------------------------------------|---|---------|----------------------|--------------|-----|
|      |                                              |   |         |                      | 2.Preliminar |     |
|      |                                              |   |         |                      | ,            |     |

2.2-3 Edición de comprobante.

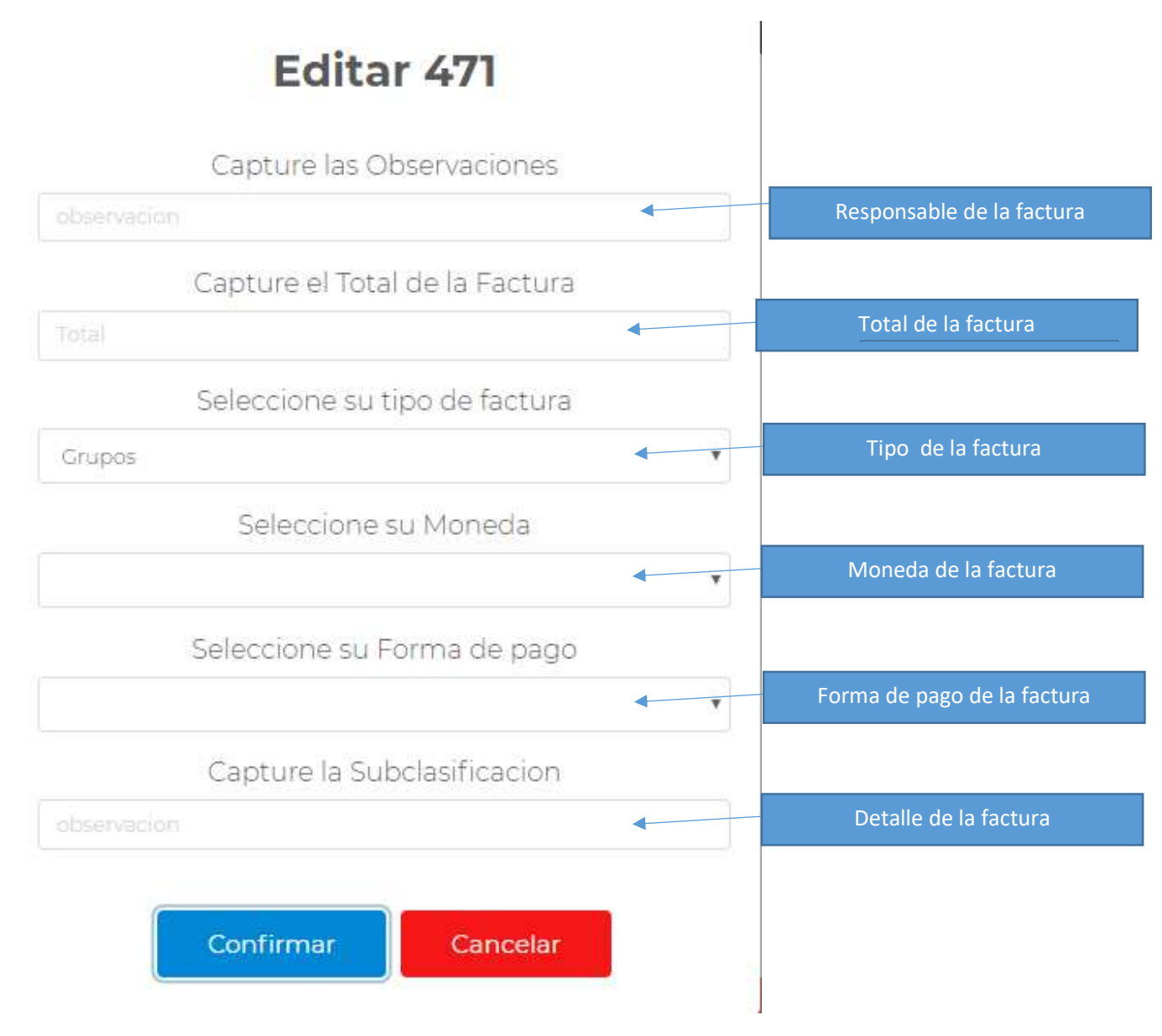

3. En el apartado de documentos podremos encontrar los archivos cargados previamente y observar el seguimiento de los documentos cargados, al dar click en pdf se abrirá el documento previamente cargado.

| I-PDF                  |                                   |              |              |              | NTOS CARGAR DOCUMENTOS | FERNANDO ALVAREZ * |
|------------------------|-----------------------------------|--------------|--------------|--------------|------------------------|--------------------|
| INFORMACIÓN D          | E DOCUMENTOS CARGADOS             |              |              |              |                        | AYUDA?             |
| #                      | Status                            | Serie        | Folio        | Fecha        | Тіро                   | Acciones           |
| Buscar #               | Buscar Status                     | Buscar Serie | Buscar Folio | Buscar Fecha | Buscar Tipo            | Buscar Acciones    |
| 1                      | En proceso                        | A            | 1            | 14/07/2019   | Grupos                 | 🔉 - PDF 🖪          |
| Mostrando registros do | l al 1 de un total de 1 registres |              |              |              |                        |                    |

## 3.1 Una vez validado el documento cambiara la celda a color verde cuando este correcto.

| I-PDF              |                    |              |              |              | DS CARGAR DOCUMENTOS | FERNANDO ALVAREZ - |
|--------------------|--------------------|--------------|--------------|--------------|----------------------|--------------------|
| 🗒 INFORMACIÓN DE D | OCUMENTOS CARGADOS |              |              |              |                      | AYUDA?             |
| #                  | Status             | Serie        | Folio        | Fecha        | Тіро                 | Acciones           |
| Buscar #           | Buscar Status      | Buscar Serie | Buscar Folio | Buscar Fecha | Buscar Tipo          | Buscar Acciones    |
| 1                  | Aceptado           | A            | 1            | 14/07/2019   | Grupos               | 🗣 - PDF 🖾          |

Mostrando registros del 1 al 1 de un total de 1 registros

3.2 En caso de que la factura sea rechazada llegara un correo informando cual es el error con el comprovante.

| InvoicePDF                                                                                                    |
|----------------------------------------------------------------------------------------------------|
| Apreciable <u>fernando.alvarez@staclos.com.mx</u><br>La factura con serie y fólio A 1 Falta respaldos fue rechazado, le<br>recomendamos revisarlo para saber de cual se trata<br>Entrar a IM para verificar la factura<br>Documento |
| © 2019 InvoicePDF. Todos los derechos reservados.                                                                                                    |

AL ingresar a la plataforma podremos encontrar un color rojo indicando cuales son los documentos inválidos.

| I-PDF          |                     |              |              | inicio documento | S CARGAR DOCUMENTOS | FERNANDO ALVAREZ 🕶 |
|----------------|---------------------|--------------|--------------|------------------|---------------------|--------------------|
| INFORMACIÓN DE | DOCUMENTOS CARGADOS |              |              |                  |                     | AYUDA?             |
| #              | Status              | Serie        | Folio        | Fecha            | Тіро                | Acciones           |
| Buscar #       | Buscar Status       | Buscar Serie | Buscar Folio | Buscar Fecha     | Buscar Tipo         | Buscar Acciones    |
| 1              | Rechazado           | A            | 1            | 14/07/2019       | Grupos              | Q - PDF 🖟          |

4. Correo electrónico de cargado de documentos.

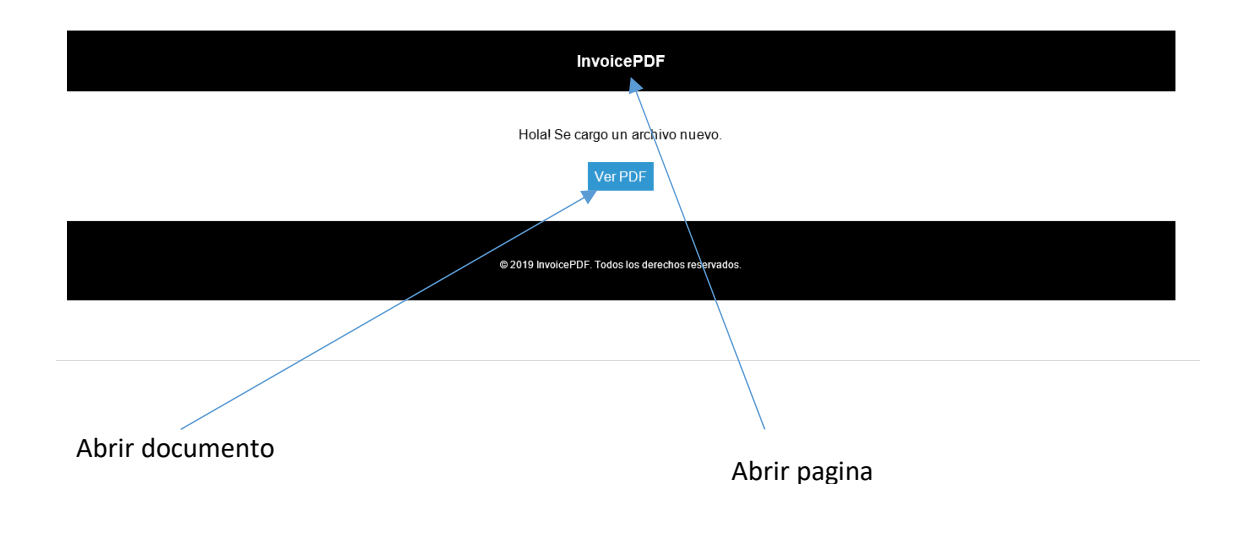

### 4.1 Correo electrónico de documentos correctos.

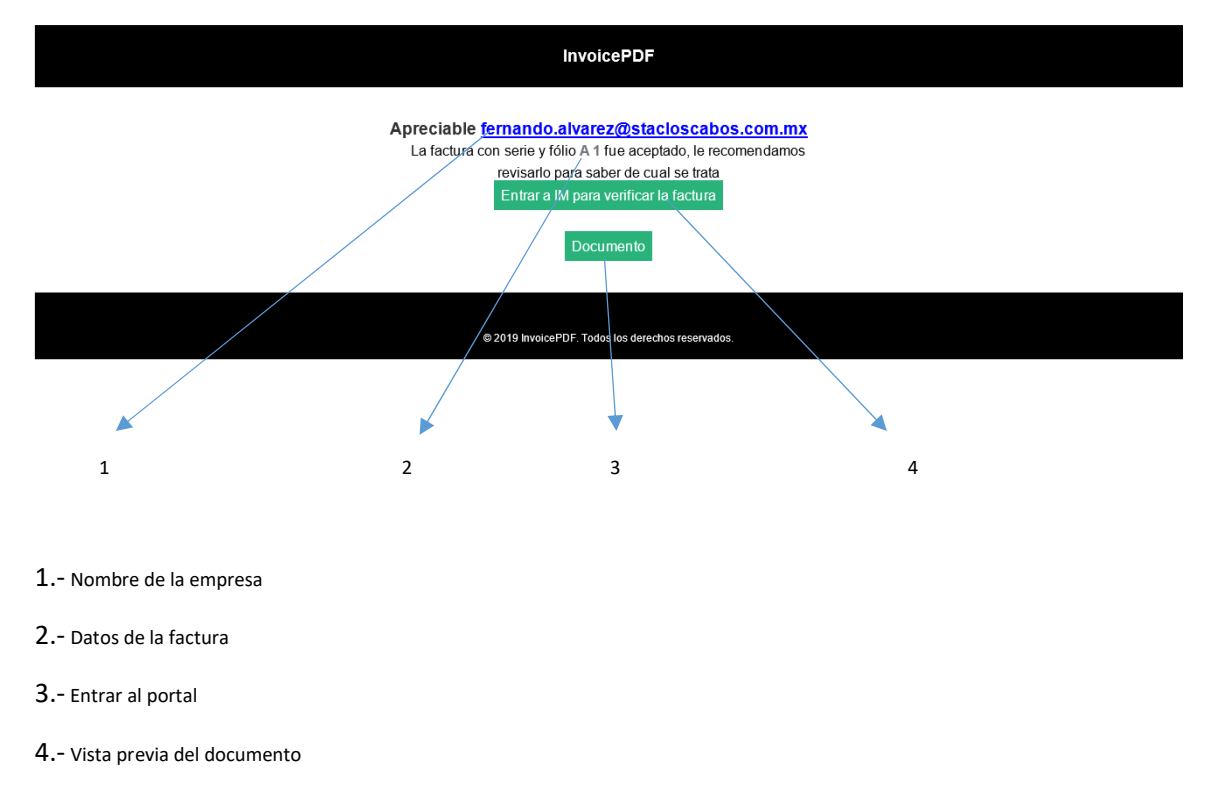

### 4.2 Correo electrónico de documentos rechazados.

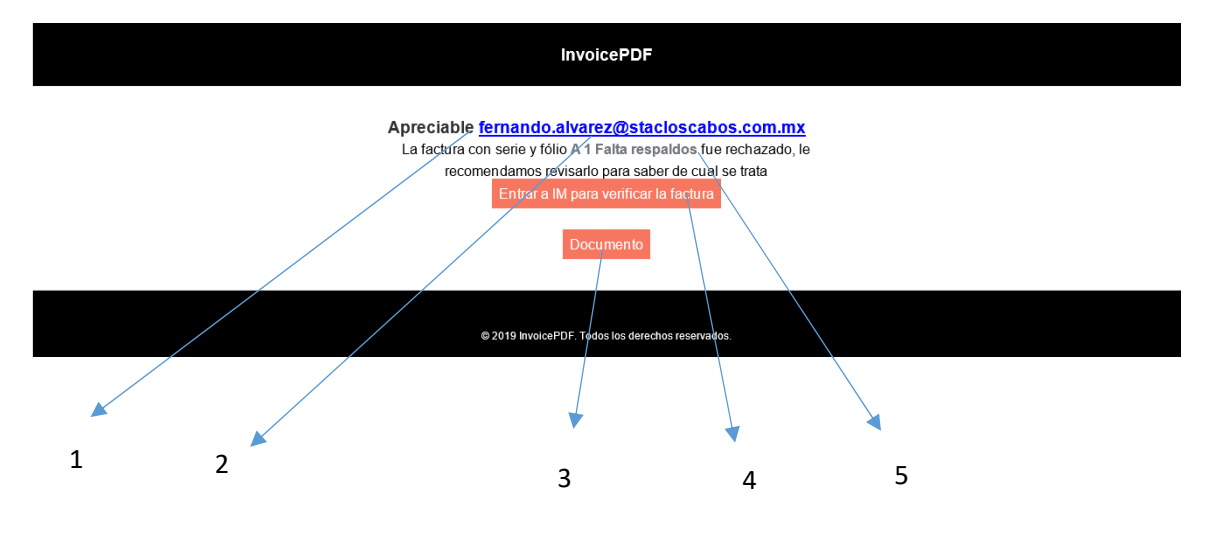

- 1.-Nombre de la empresa
- 2.-Serie y folio de la factura.
- 3.-Vista previa del documento.
- 4.-Ingreso a la plataforma.
- 5.-Motivo del rechazo.

5.-En caso de no recordar la contraseña presionar "Olvidaste la contraseña?" desde la ventana de inicio de sesión.

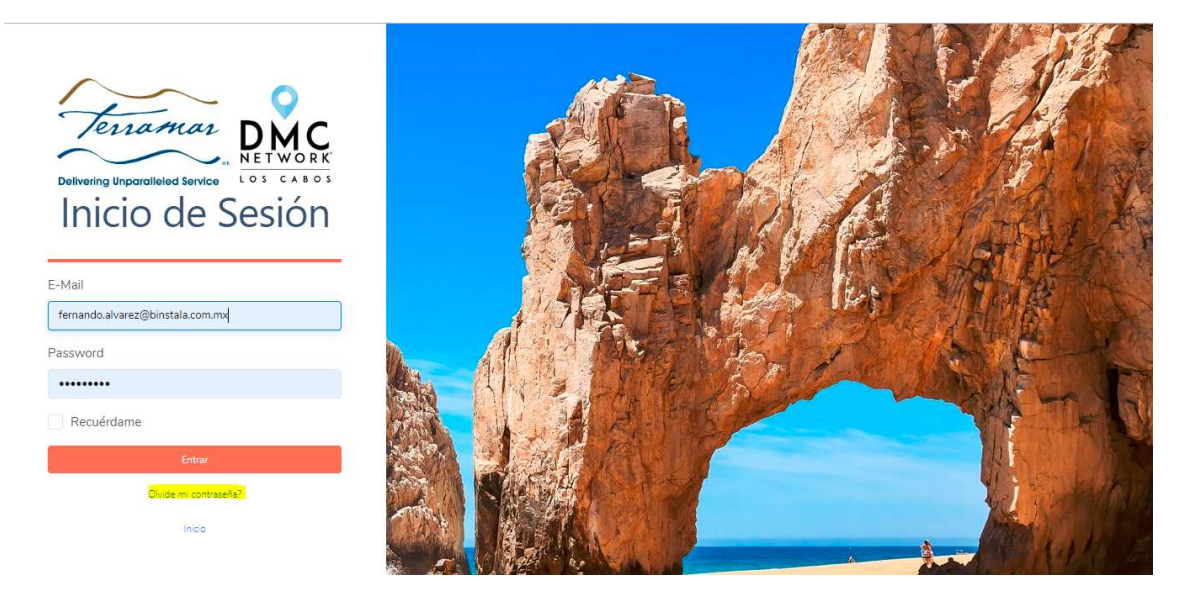

5-1.-Capturar correo electrónico de acceso y presionar enviar link para restaurar el password.

| INVOICEPDF |                              |                                        | LOGIN |
|------------|------------------------------|----------------------------------------|-------|
|            | Restaurar password de correo |                                        |       |
|            | Email                        |                                        |       |
|            |                              | ENVIAR LINK PARA RESTAURAR EL PASSWORD |       |

Llegará un correo dar click en restablecer.

|                        | InvoicePDF                                                                                                    |  |
|------------------------|----------------------------------------------------------------------------------------------------|--|
| Hola!                  | l latod osta rocibiando osta correo para rostablosor su contrasoñ o                                                                                                    |  |
|                        | Restablecer                                                                                                    |  |
|                        | Omitir este correo sí no se realizó la petición                                                                                                    |  |
|                        | SaludosIIII,                                                                                                    |  |
|                        | InvoicePDF                                                                                                    |  |
| http://accountinaterra | Si tiene problemas con el boton "Restablecer", copie en en el navegador la siguiente URL<br>Imar com/im test/password/resel/5516ebct806590479b24e8e4cbfd19102386btb6ca7a3556d32fed0d9b38b0bc |  |

Capturar correo electrónico de acceso y nueva contraseña en la página.

| Restau | urar contraseña    |                                  |  |
|--------|--------------------|----------------------------------|--|
|        | Email              | fernando.alvarez@binstala.com.mx |  |
|        | Password           |                                  |  |
|        | Confirmar Password |                                  |  |
|        |                    | RESTAURAR CONTRASEÑA             |  |